MANUAL PENGGUNAAN

# APLIKASI SISTEM INFORMASI PENGENDALIAN KARHUTLA RIAU

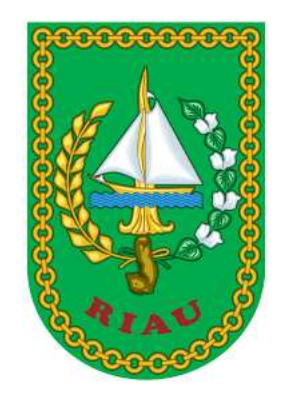

# BADAN PENANGGULANGAN BENCANA DAERAH PROVINSI RIAU 2021

## **KATA PENGANTAR**

Dengan mengucap syukur Alhamdulillah, Buku Manual Penggunaan Sistem Informasi Pengendalian Karhutla di Badan Penanggulangan Bencana Daerah Provinsi Riau dapat diselesaikan. Secara garis besar, laporan ini memuat cara penggunaan aplikasi. Atas bantuan seluruh pihak yang telah memberikan dukungan untuk penyelesaian kegiatan pekerjaan ini kami ucapkan terimakasih.

Pekanbaru, 2021

Tim Penyusun

# DAFTAR ISI

| А. | APLIKASI ANDROID                                                                                                    | 4          |
|----|----------------------------------------------------------------------------------------------------|------------|
| 1  | Deskripsi Umum                                                                                                    | 4          |
| 2  | Fitur Aplikasi Berbasis Android                                                                                                    | 6          |
| В. | APLIKASI WEB                                                                                                    | .18        |
| 1  | Deskripsi Umum                                                                                                    | . 18       |
| 2  | Fitur Aplikasi Berbasis Web                                                                                                    | . 19       |
| 3  | Pengelolaan data kategori foto. Dapat diakses di menu Kategori Foto                                                                                             | . 27       |
| 4  | Tulisan yang masuk dapat dilihat di menu Tulisan                                                                                                    | . 27       |
| 5  | Foto yang masuk dapat dilihat di menu Foto. Foto dapat dilihat pada peta atau diundul                                                                           | า.<br>. 28 |
| 6  | Lintasan yang masuk dapat dilihat di menu Lintasan. Lintasan dapat ditelusuri                                                                                   | . 28       |
| 7  | Pengelolaan grup layer. Layer dapat ditampilkan secara berkelompok pada menu Grup<br>Layer. Klik tombol tambah untuk memasukkan kelompok baru                   | . 29       |
| 8  | Pengelolaan layer dan sumber data yang ditampilkan pada peta. Dapat dilihat di menu<br>Layer.                                                                   | . 30       |
| 9  | Hotspot (LAPAN) untuk memuat dan melihat data hotspot yang diunduh dari server<br>LAPAN. Proses memuat dilakukan secara otomatis.                               | . 35       |
| 1  | D. Log Aktifitas (Event Viewer) untuk melakukan pencatatan penggunaan sistem oleh<br>pengguna aplikasi yang telah terdaftar. Dapat diakses di menu Event Viewer | . 35       |
| 1  | <ol> <li>Konfigurasi dapat diakses di menu Konfigurasi. Gunakan untuk mengkonfigurasi peta d<br/>laporan yang dimasukkan.</li> </ol>                            | an<br>. 35 |

## A. APLIKASI ANDROID

### 1. Deskripsi Umum

Aplikasi dipergunakan oleh pengguna-pengguna yang ditunjuk oleh Badan Penanggulangan Bencana Daerah Provinsi Riau. Aplikasi terdiri atas dua bentuk, yaitu **aplikasi berbasis Android** dan **aplikasi berbasis** *web*.

Aplikasi berbasis Android digunakan untuk melaporkan pelaksanaan tugasnya. Aplikasi ini diinstal dengan menggunakan file apk. Setelah diinstal dan dijalankan, aplikasi akan memeriksa Permission untuk mengakses Storage dan Location. Jika belum memberikan Permission, cek notifikasi di bagian bawah layar.

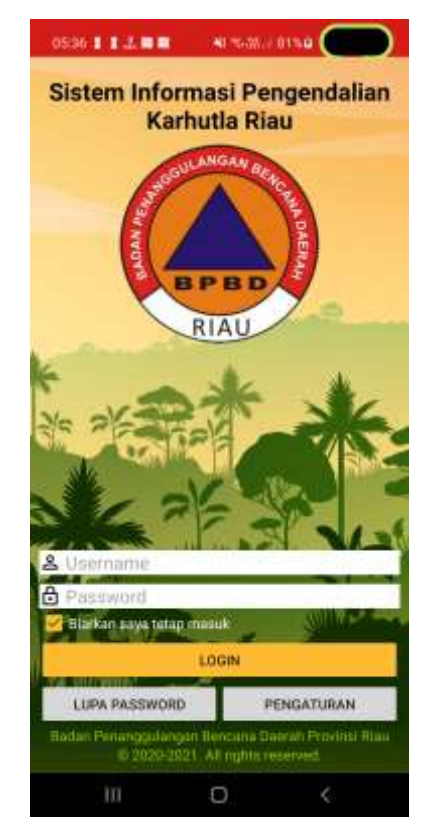

Gambar A.1 Notifikasi permission Storage

Jika ada notifikasi Permission, klik tombol Ya. Klik Allow.

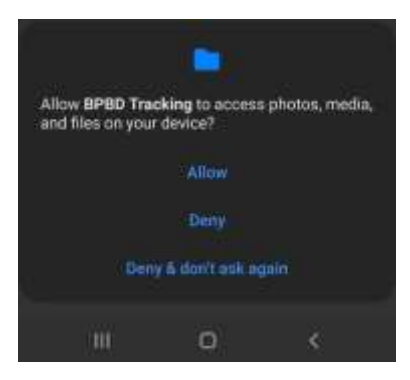

Gambar A.2 Klik Allow

Pada tampilan login, tersedia sejumlah tombol yaitu :

- a. Login, untuk masuk ke aplikasi.
- b. Lupa Password, untuk mereset password.
- c. Pengaturan, untuk mengatur aplikasi meliputi :
  - i. URL : sesuaikan dengan alamat server yang ditentukan oleh BPBD Provinsi Riau.
  - Batas waktu membuka koneksi. Naikkan nilainya jika Anda ingin menunggu lebih lama ketika aplikasi membuka komunikasi dengan server.
  - Batas waktu menunggu. Naikkan nilainya jika Anda ingin menunggu lebih lama ketika aplikasi menunggu balasan dari server.
  - iv. Perlihatkan profil : uncheck jika Anda ingin tampilan Utama yang lebih luas dengan menghilangkan profil.
  - v. Editor : uncheck jika Anda ingin mengisi laporan tulisan dengan editor sederhana.
  - vi. Tampilan pratinjau : uncheck jika Anda tidak ingin foto dirotasi otomatis
  - vii. Perkecil ukuran file : uncheck jika Anda ingin mengunggah foto dengan kualitas tinggi dan berukuran besar.
  - viii. Kualitas JPEG : turunkan dari 90% jika Anda ingin mengunggah foto dengan ukuran lebih kecil namun dengan mengorbankan kualitas fotonya.
    - ix. Setelah diunggah : uncheck jika Anda ingin menghemat storage. Foto yang sudah diunggah tidak akan disimpan di smartphone.
    - Ketika tombol Lintasan diklik : ubah jika Anda ingin menentukan apa yang terjadi ketika mengklik tombol Lintasan, meliputi Tawarkan Pilihan, Buka File Manager, atau Buka A-GPS Tracker.

 xi. Buat log : jika Anda mengalami error pada aplikasi, misalnya aplikasi tertutup tiba-tiba, maka aktifkan opsi ini. Jalankan aplikasi sekali lagi sehingga mengalami error yang sama. Kembali ke pengaturan ini, lalu klik tombol Kirim Log. Informasi erropr yang Anda alami akan dikirimkan ke email developer.

Jika Anda sudah memiliki akun, silahkan Login. Jika belum, kabari ke Administrator Aplikasi apabila ada kesulitan. Jika login berhasil, akan ditampilkan dashboard.

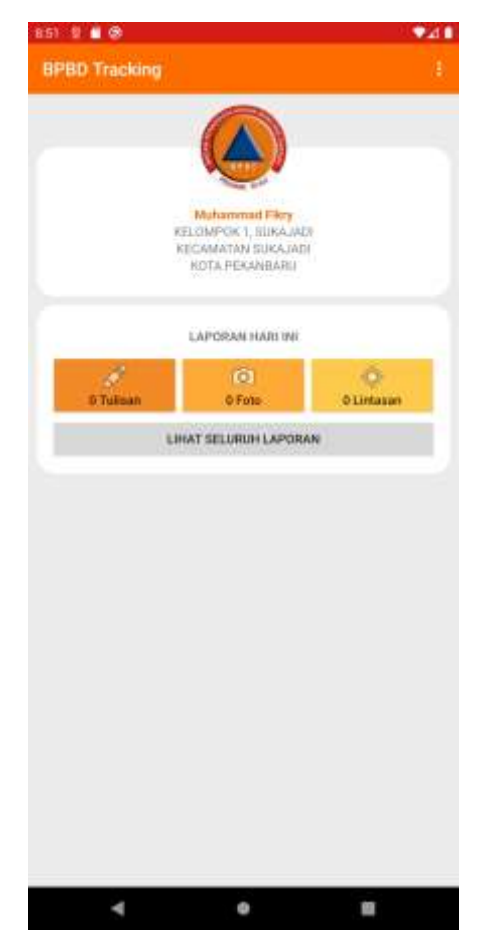

2. Fitur Aplikasi Berbasis Android

Fitur-fitur yang disediakan meliputi :

 Pelaporan berbasis teks, foto (berkoordinat lokasi pengambilannya) dan lintasan (track). Pada tampilan dashboard, disediakan tiga tombol, yaitu Tulisan, Foto dan Lintasan yang digunakan untuk memasukkan laporan berbasis teks, foto dan lintasan.

| s an an an an an an an an an an an an an | 0      | Ó          |
|------------------------------------------|--------|------------|
| 0 Tulisan                                | 0 Foto | 0 Lintasan |

Gambar A.3 Tombol laporan hari ini

Bila tombol Tulisan diklik, Petugas dapat memasukkan tulisan, kemudian klik Simpan.

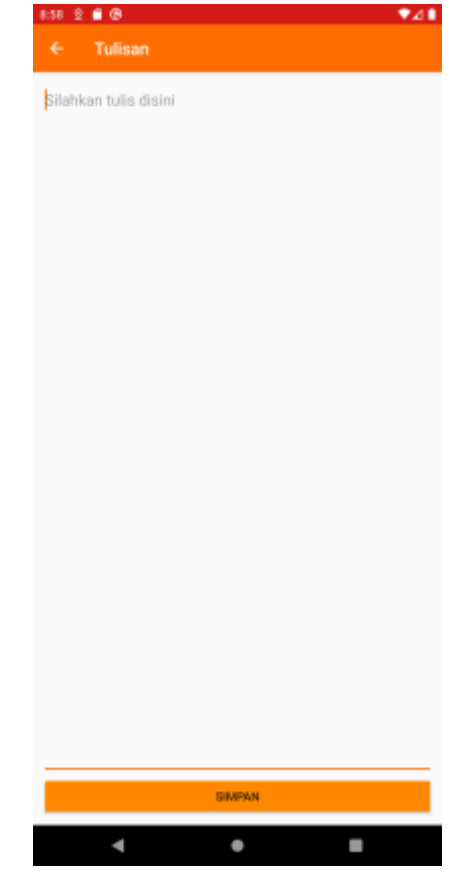

Gambar A.4 Isian laporan teks

Bila tombol Foto diklik, Petugas dapat mengakses aplikasi kamera. Jika menggunakan aplikasi kamera bawaan, Petugas harus mengaktifkan setting untuk location tags, serta mengaktifkan GPS. Hanya foto yang berkoordinat yang dapat di-upload.

Selain menggunakan aplikasi kamera bawaan, Petugas dapat menggunakan aplikasi kamera lain dari PlayStore yang mendukung pengambilan titik koordinat. Salah satunya adalah Timestamp Camera Free.

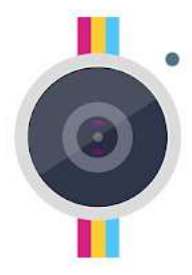

# Timestamp Camera Free

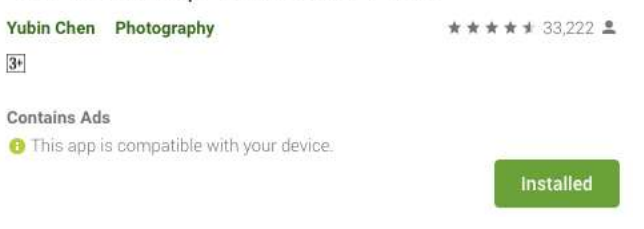

Gambar A.5 Alternatif aplikasi kamera

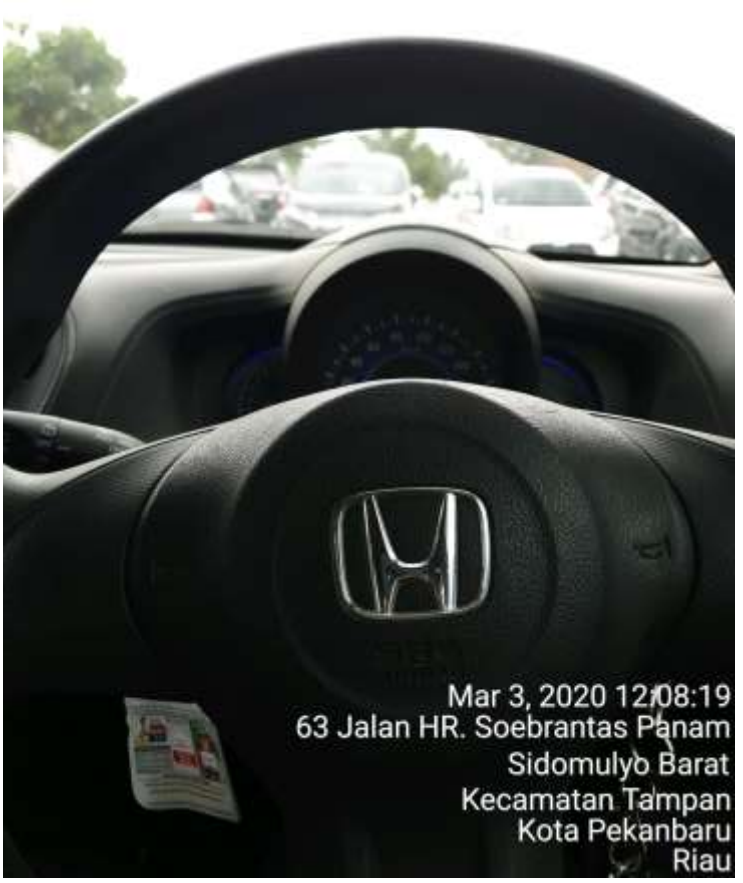

Gambar A.6 Hasil pengambilan dengan Timestamp Camera Free

Foto yang berkoordinat akan ditampilkan pada isian foto. Petugas diminta memilih kategori, menandai terbakar dan memasukkan keterangan, kemudian klik Simpan.

| 10.05 14 1 2 1 1 1 1 1 1 1 1 1                                                                                 | an, conse 🎃 |
|----------------------------------------------------------------------------------------------------|-------------|
| ← Foto                                                                                                    |             |
| 2                                                                                                    |             |
| Tanggal<br>20-08-2021                                                                                          |             |
| Tanggal<br>20-08-2021<br>Kalegon                                                                               |             |
| Tanggal<br>20-08-2021<br>Kalegon<br>Patroli                                                                    |             |
| Tanggal<br>20-08-2021<br>Kategon<br>Patroli<br>BPBD > Sosialisasi                                              |             |
| Tanggal<br>20-08-2021<br>Kategon<br>Patroli<br>BPBD > Sosialisasi<br>Lapangan > Embung                         |             |
| Tanggal<br>20-08-2021<br>Kulegen<br>Patroli<br>BPBD > Sosialisasi<br>Lapangan > Embung<br>Lapangan > Pemadaman | •           |

Gambar A.7 Isian laporan foto

Bila tombol Lintasan diklik, Petugas diminta memilih antara membuka File Manager atau menggunakan aplikasi Tracker, yaitu A-GPS Tracker. Jika memilih File Manager, Petugas akan mencari dan memilih file .gpx yang ada di smartphone-nya.

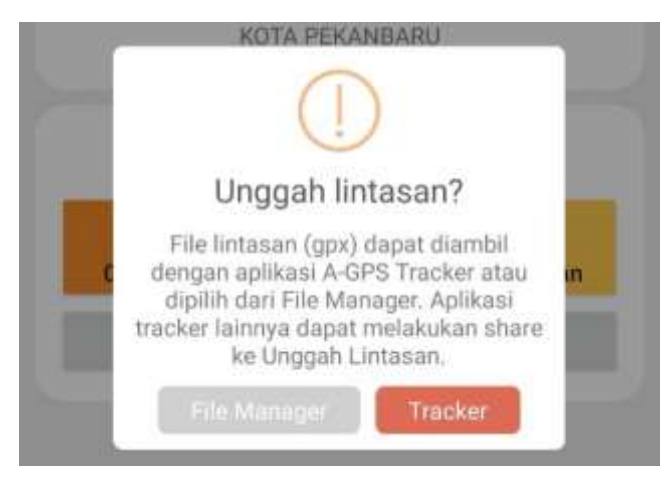

Gambar A.8 Pilihan unggah lintasan

Jika memilih A-GPS Tracker, akan diminta menginstalnya (jika belum ada) dan membuka aplikasi A-GPS Tracker. Gunakan menu Share GPX File untuk menshare lintasan ke pilihan Unggah Lintasan.

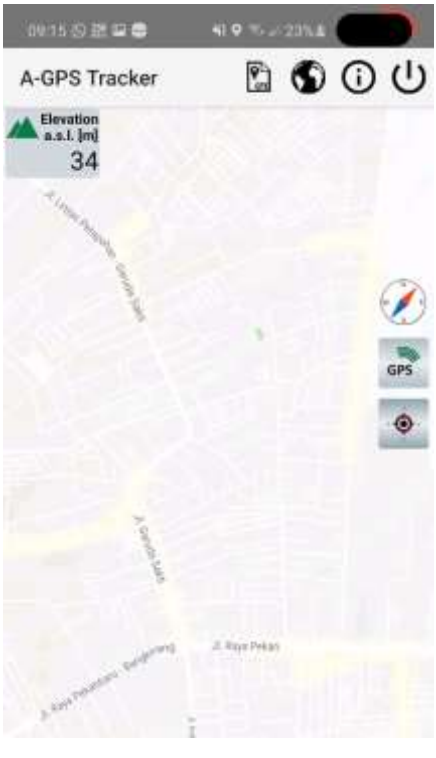

Gambar A.9 Aplikasi A-GPS Tracker

| 0844 H 🗸 I 🗶 🖩 🖬 🖓 1975. (1976) |
|---------------------------------|
| Unggah Lintasan                 |
| Tanggal                         |
| 01-08-2021                      |
| MIME Type                       |
| vnd.android.cursor.dir/email    |
| Format File                     |
| GPX                             |
| Jumlah Linteson                 |
| 1                               |
| SIMPAN                          |
| PENGATURAN                      |

Gambar A.10 Isian laporan lintasan

 Dapat menerima hasil foto (berkoordinat lokasi pengambilannya) dari aplikasi Android lainnya, misalnya Kamera dan Galeri. Selain melalui aplikasi, Petugas juga dapat men-share foto ke pilihan Unggah Foto.

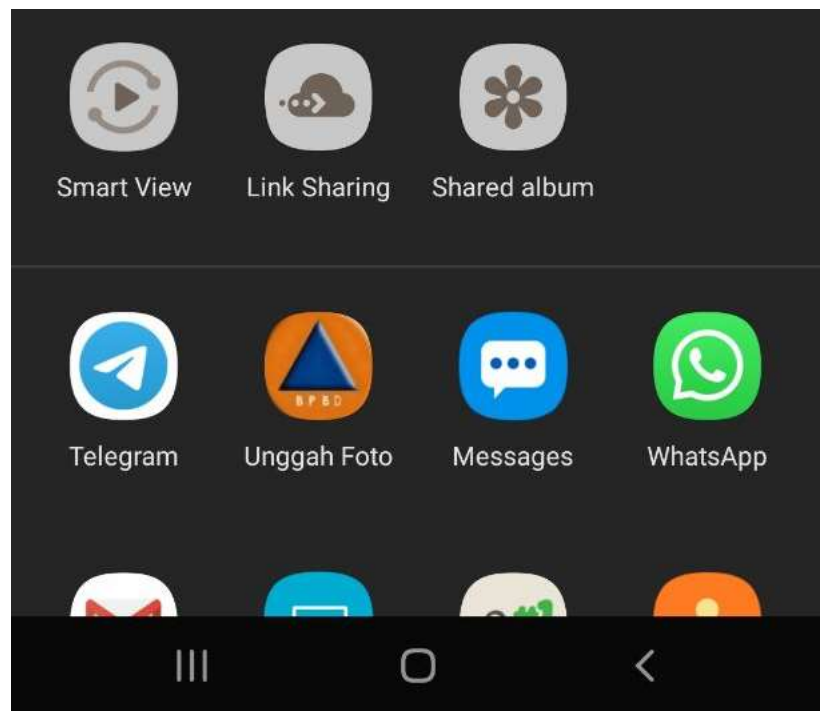

Gambar A.11 Pilihan share ke Unggah Foto

c. Dapat menerima hasil lintasan (track) dari aplikasi Android lainnya. Petugas dapat men-share lintasan ke pilihan Unggah Lintasan.

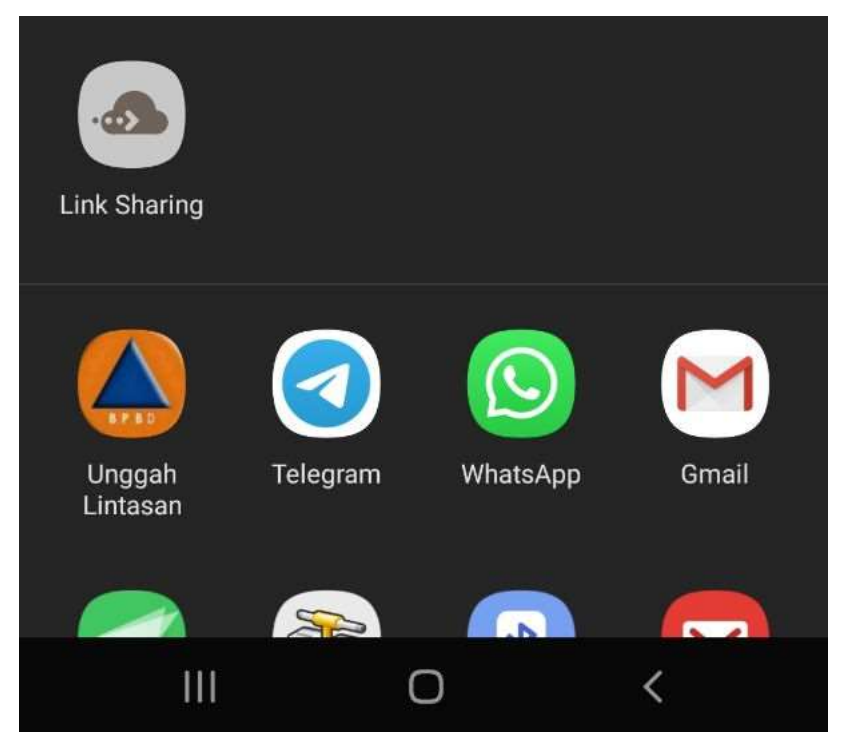

Gambar A.12 Pilihan share ke Unggah Lintasan

Setelah memasukkan laporan, Petugas dapat melihat jumlah laporannya di dashboard.

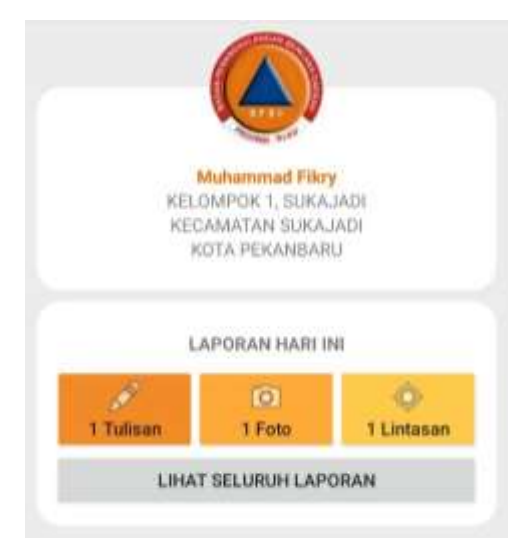

Gambar A.13 Tampilan dashboard

Sementara itu, untuk melihat laporan yang pernah dimasukkan sebelumnya, klik tombol Lihat Seluruh Laporan. Aplikasi akan menampilkan kalender dimana tanggal-tanggal laporan ditandai warna.

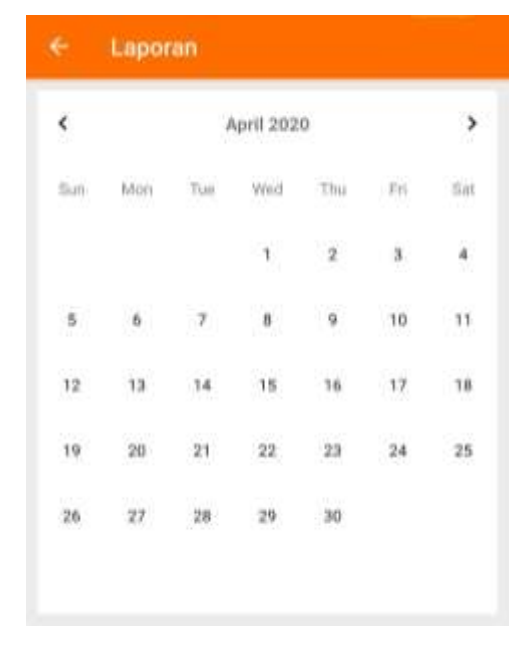

Gambar A.14 Pilihan tanggal

Jika memilih pada tanggal terkait laporan, akan menampilkan laporan teks, foto dan lintasan yang pernah diunggah. Laporan yang telah lalu (bukan hari ini) tidak dapat diubah, hanya dapat dihapus. Ada tiga tab, yaitu Tulisan, Foto (diawali jumlah foto) dan Lintasan (diawali jumlah lintasan).

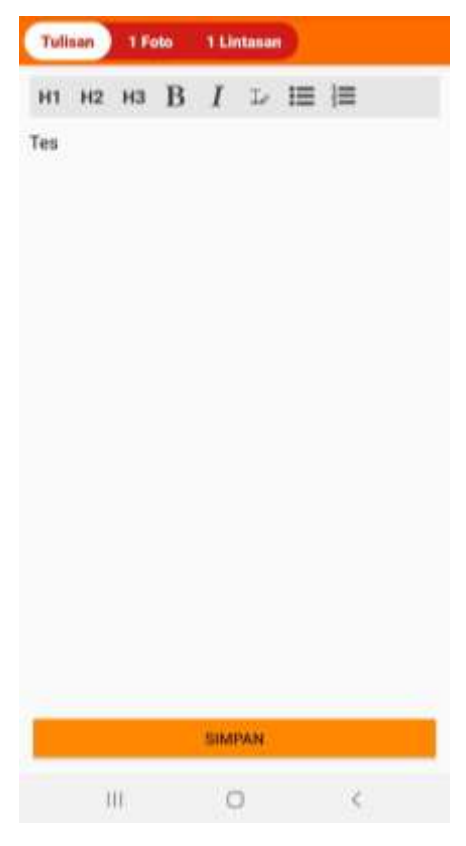

Gambar A.15 Histori laporan

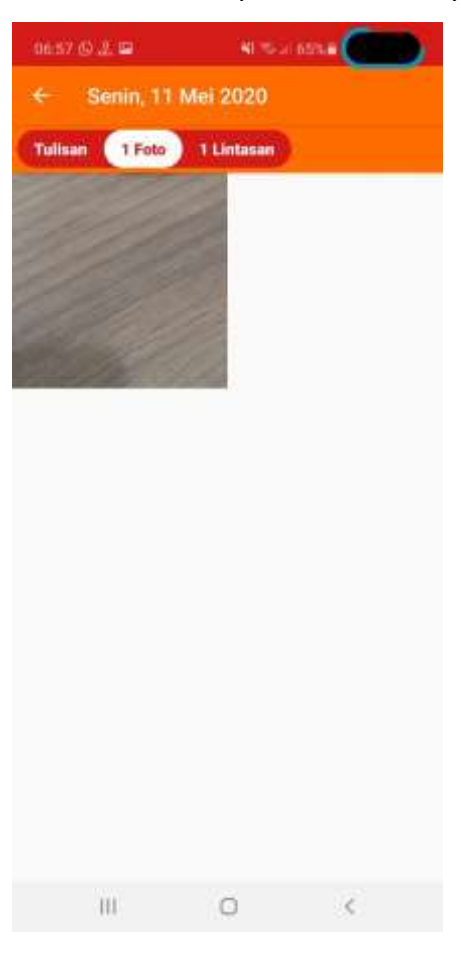

Klik pada tab Foto untuk menampilkan foto-foto yang telah dimasukkan.

Gambar A.16 Daftar foto

Klik pada salah satu foto untuk menampilkan foto tersebut. Tersedia sejumlah menu yaitu:

- a. Ubah, untuk mengubah informasi terkait foto
- b. Hapus, untuk menghapus foto
- c. Lihat Peta, untuk menampilkan pada peta.

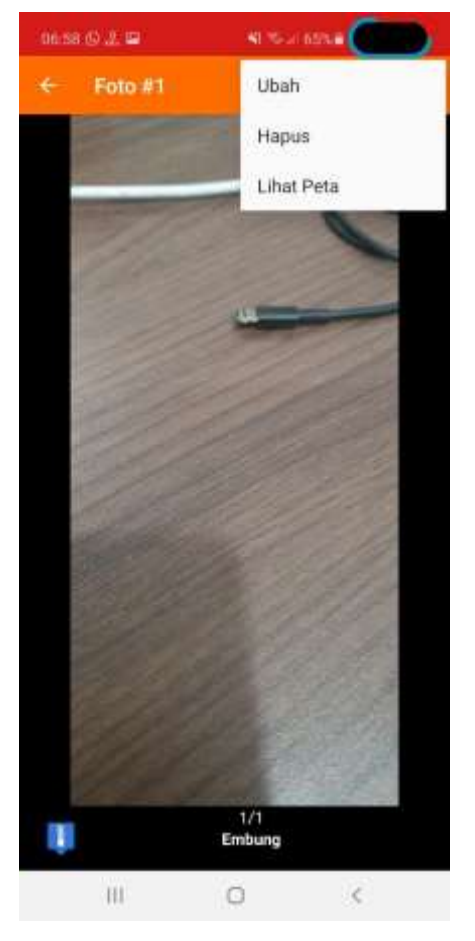

Gambar A.17 Preview foto

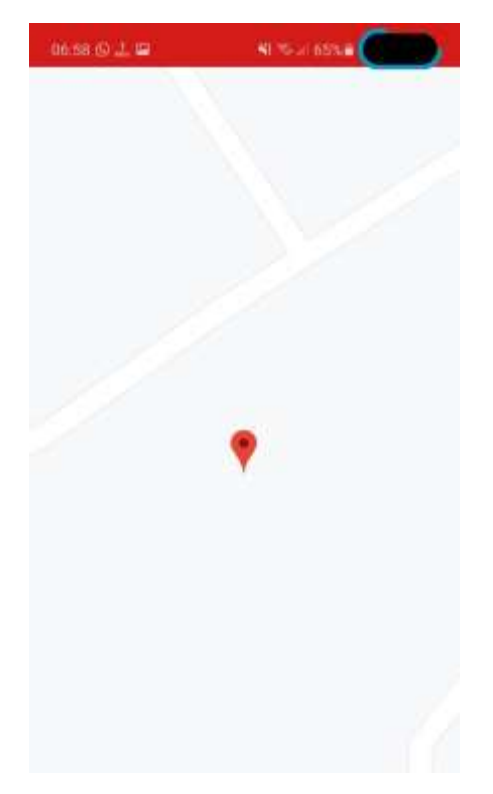

Gambar A.18 Tampilan foto pada Google Map

Klik pada salah satu lintasan untuk menampilkan lintasan tersebut. Tersedia sejumlah menu yaitu:

- a. Ubah, untuk mengubah informasi terkait foto
- b. Hapus, untuk menghapus foto
- c. Unduh, untuk mengunduh file gpx
- d. Lihat Peta, untuk menampilkan pada peta.

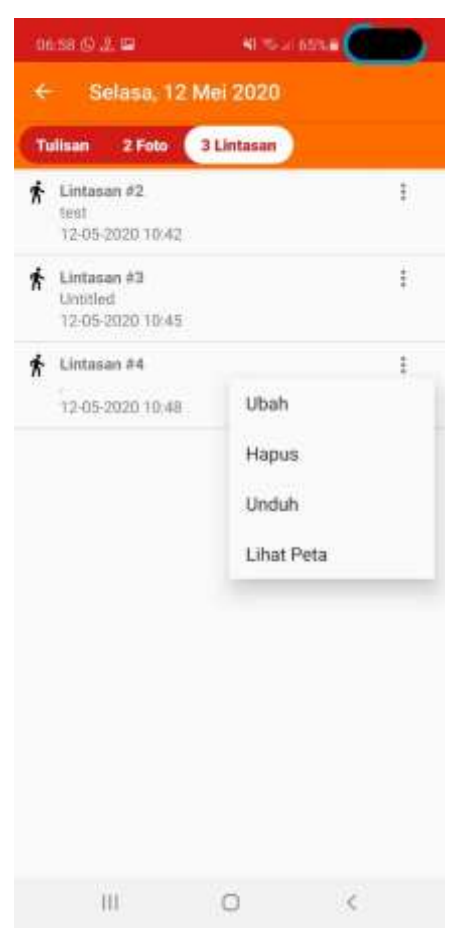

Gambar A.19 Tab Lintasan dan menu

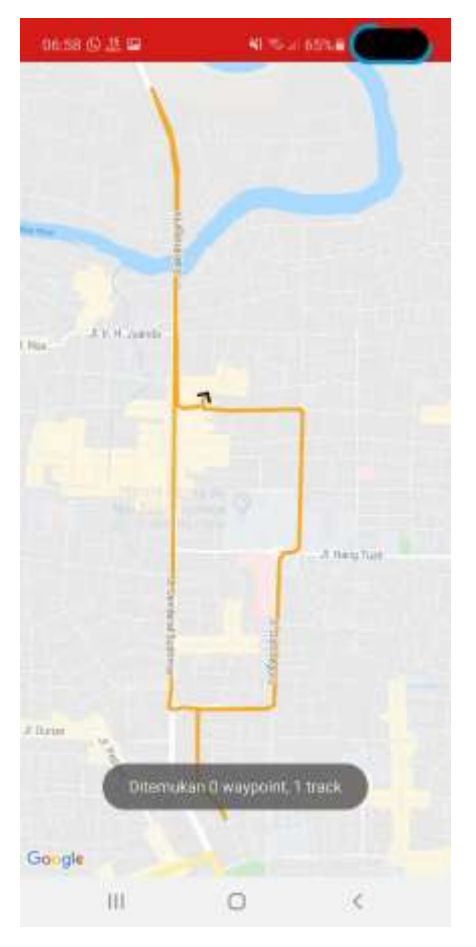

Gambar A.20 Tampilan lintasan pada Google Map

# **B. APLIKASI WEB**

## 1. Deskripsi Umum

Aplikasi berbasis *web*, dirancang *responsive*, sehingga dapat diakses dan ditampilkan pada berbagai perangkat bergerak (*mobile*) dan ukuran layar. Aplikasi berbasis *web* ini digunakan oleh Pegawai Badan Penanggulangan Bencana Daerah Provinsi Riau.

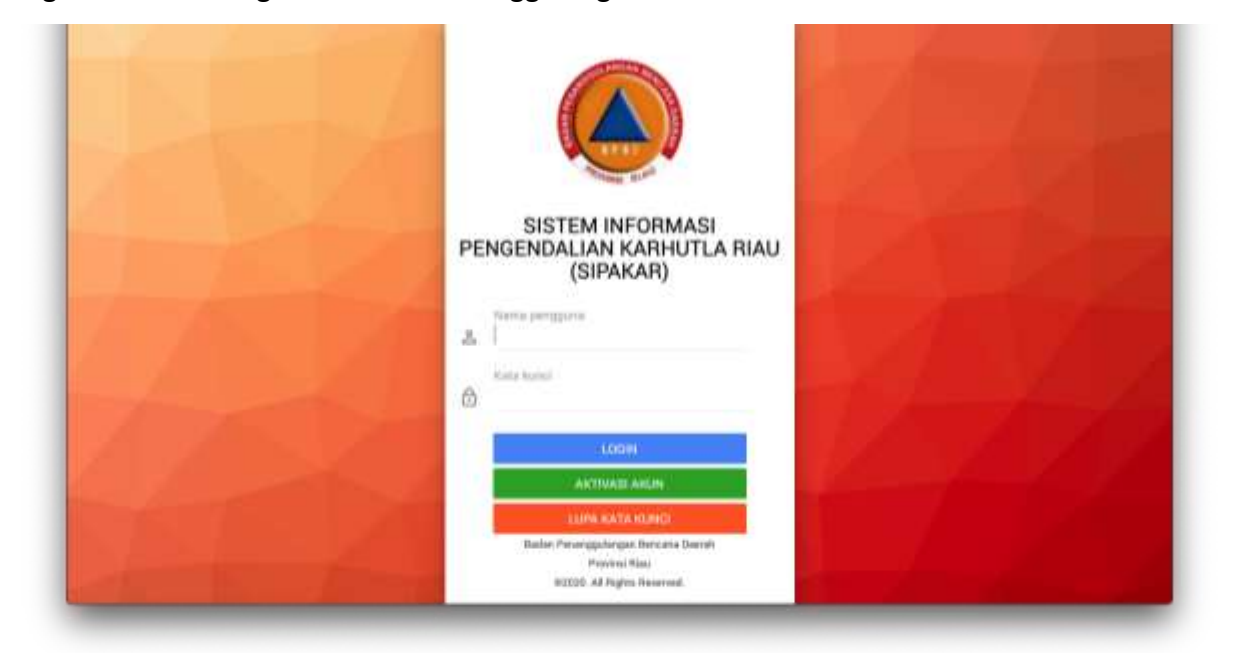

Gambar B.1 Halaman login (web)

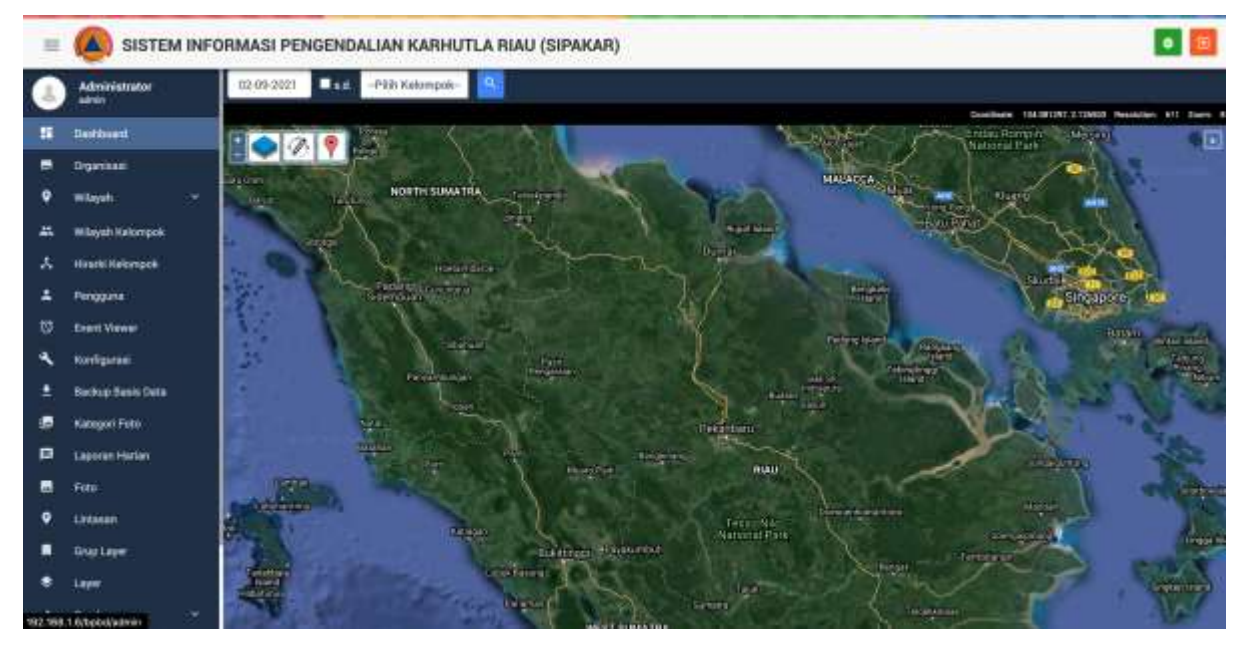

Gambar B.2 Halaman utama (web) setelah login

## 2. Fitur Aplikasi Berbasis Web

Aplikasi berbasis *web* digunakan untuk keperluan administrasi dan pemantauan laporan. Setelah login, Administrator dapat melakukan sejumlah hal. Fitur-fitur yang disediakan meliputi :

- a. Dashboard menampilkan peta, dimana Administrator dapat memilih tanggal laporan (secara default adalah tanggal sekarang, klik checkbox s.d. untuk menampilkan rentang tanggal), memilih wilayah (kabupaten, kecamatan dan kelurahan), kelompok dan kategori foto. Setelah selesai, klik tombol Cari.
  - Pada peta, Administrator dapat melakukan pan, zoom in, zoom out. Tahan tombol Shift, kemudian drag membentuk kotak untuk zoom ke area tertentu.
  - ii. Pada peta, Administrator dapat mengklik pilihan layer. Tandai layerlayer yang ingin ditampilkan.

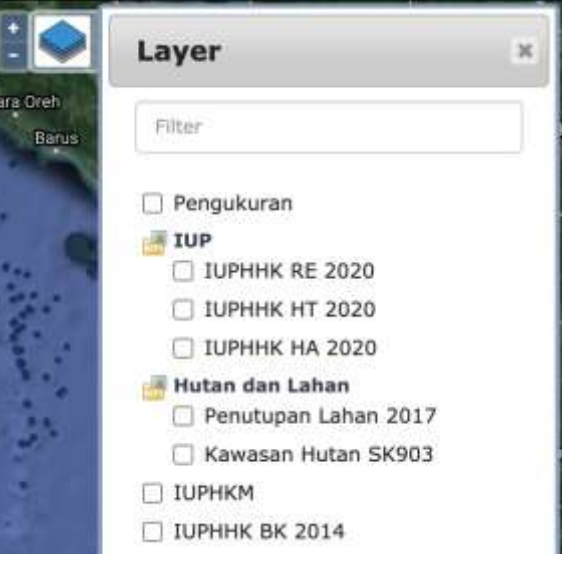

Gambar B.3 Jendela pilihan layer

iii. Pada peta, Administrator dapat mengklik pengukuran. Pilih tipe Garis atau Area, untuk menempatkan garis atau poligon.

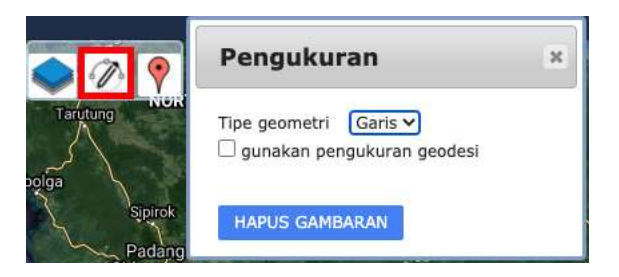

Gambar B.4 Jendela pengukuran

 iv. Pada peta, Administrator dapat mengklik Marker, memasukkan koordinat dan menampilkannya sebagai marker pada peta.

| <ul><li>?</li></ul> | Marker ×                                 |
|---------------------|------------------------------------------|
| larutung            | Longitude (misalnya 101.447403)          |
| olga<br>Sipirok     | Latitude (misalnya 0.533505)             |
| Padang<br>Sidempuar | BUAT MARKER                              |
| Singkuang s         | Longitude (misalnya 101° 26' 50.6508" E) |
| Pai                 | Latitude (misalnya 0° 32' 0.618" N)      |
| Natal               | BUAT MARKER                              |
| Batahan             | BUAT MARKER                              |

Gambar B.5 Jendela marker

- v. Pada peta, foto ditampilkan sebagai marker yang dapat diklik.
- vi. Pada peta, lintasan ditampilkan sebagai garis yang dapat diklik. Pada popup informasinya dapat diklik tombol Telusuri. Lintasannya dapat ditelusuri dengan animasi.

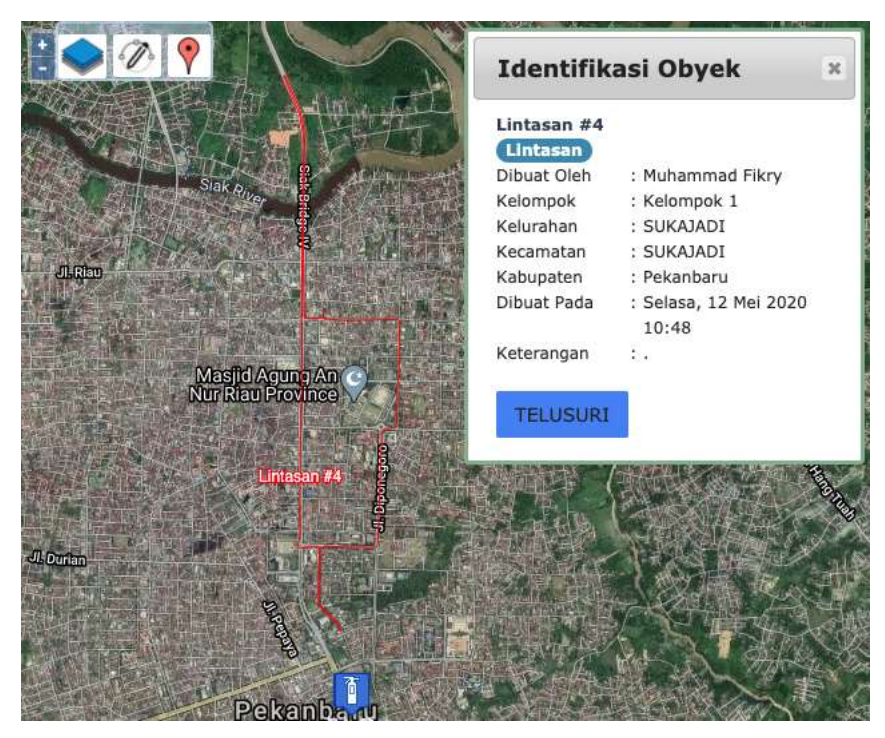

Gambar B.6 Contoh lintasan

Jika tombol Telusuri diklik, ditampilkan halaman *web* baru untuk menelusuri lintasan tersebut.

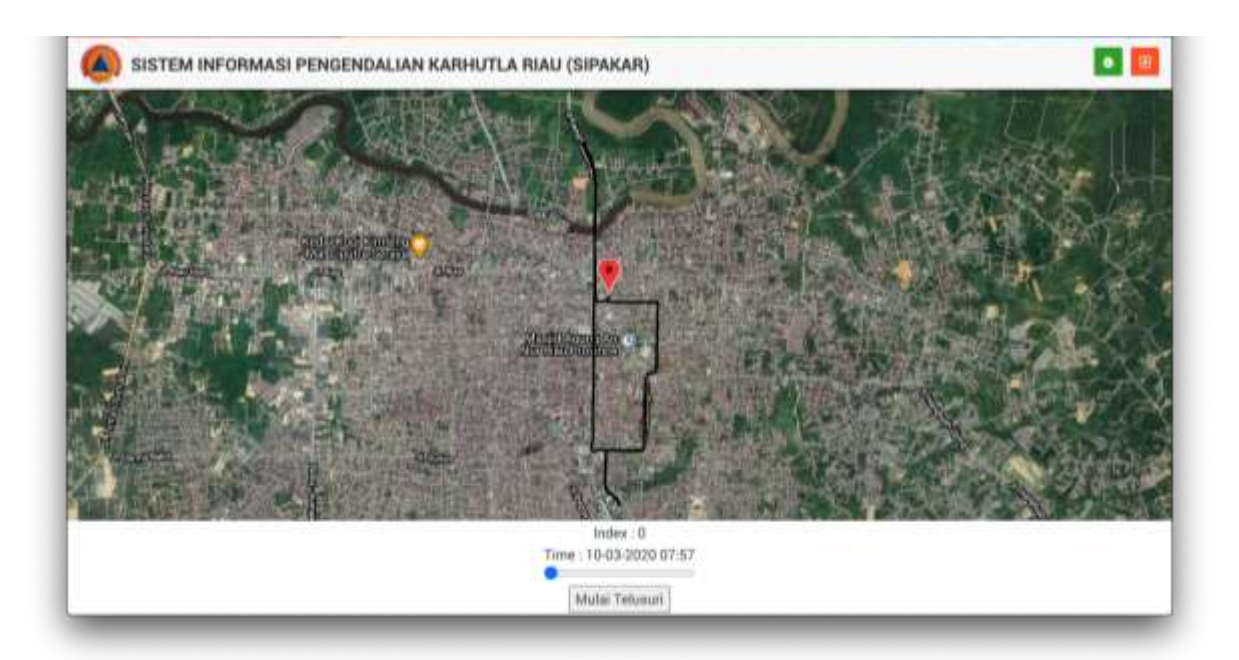

Gambar B.7 Penelusuran lintasan

Klik tombol Mulai Telusuri untuk memulai penelusuran. Titik hitam akan berpindah menelusuri koordinat dari lintasan. Klik tombol Berhenti Sebentar untuk menghentikan sebentar dan klik sekali lagi untuk melanjutkan. Drag slider untuk menelusuri secara manual.

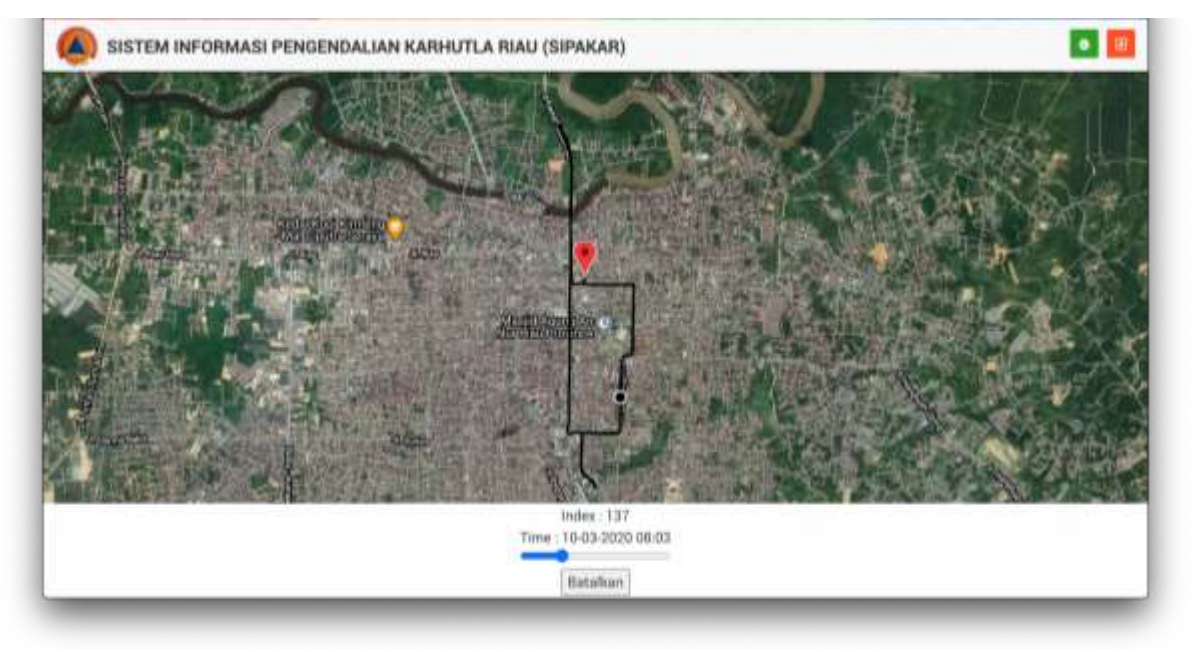

Gambar B.8 Penelusuran lintasan sedang berlangsung

b. Pengelolaan data organisasi. Dapat diakses di menu Organisasi. Gunakan untuk memodifikasi judul aplikasi.

| ORGANISASI                                |            |  |  |  |  |
|-------------------------------------------|------------|--|--|--|--|
| Aplikasi*                                 |            |  |  |  |  |
| Aplikasi Sistem Informasi Patroli Destana |            |  |  |  |  |
| Organisasi*                               | Singkatan* |  |  |  |  |
| Badan Penanggulangan Bencana Daerah       | BPBD       |  |  |  |  |
| Wilayah*                                  |            |  |  |  |  |
| Provinsi Riau                             |            |  |  |  |  |
| Alamat                                    |            |  |  |  |  |
| Jl. Jendral Sudirman No.438 Pekanbaru     |            |  |  |  |  |
| No. Telp                                  |            |  |  |  |  |
|                                           |            |  |  |  |  |
| Email                                     |            |  |  |  |  |
| •                                         |            |  |  |  |  |
|                                           |            |  |  |  |  |
| SIMPAN BATAL                              |            |  |  |  |  |

Gambar B.9 Isian organisasi

c. Pengelolaan data master wilayah. Dapat diakses di menu Wilayah dan sub menunya, meliputi Provinsi, Kabupaten/Kota, Kecamatan, Kelurahan/Desa. Khusus Provinsi hanya dapat menyimpa hasil perubahan, sementara Kabupaten/Kota, Kecamatan dan Kelurahan/Desa dapat dilakukan penambahan, pengubahan dan penghapusan.

| 0  | PROVINSI |   |
|----|----------|---|
| Na | ma*      |   |
|    | IAU      | ] |

Gambar B.10 Isian Provinsi

| AREAN | 0           |                 | Rev a           | -825- + |
|-------|-------------|-----------------|-----------------|---------|
| Abst  | Tingket     | North -         | Total Kecamulan | Aint    |
| 10    | Fubupaters  | Senglaria       |                 | Ta      |
| /8    | Rote        | Durrer          |                 | 74      |
| 10    | Kalopaters  | Andregal Mills  |                 |         |
| 10    | fabrates    | Indiage Mala    | 14              | 10      |
| 10    | fubupates : | Kingar          | D               | Ya      |
| /8    | Ribupites . | Repulsan Menuti |                 | 19.     |
| /5    | Falsantes   | Nuetar Sirging  |                 | 10      |
| 10    | Rep.        | Privation       | 12              |         |
| 18    | fabranter.  | Polateren       | 12              | -       |
| / 0   | Natural .   | Rabar Mile      | 14              | Ya      |
| 10    | Eldsamer -  | Robust Hule     |                 | 78      |
| 18    | Tubupates 1 | 54              | 14              | 18      |

Gambar B.11 Pengelolaan kabupaten/kota

| ʻingkat   |   |      |
|-----------|---|------|
| Kabupaten | - |      |
| lama*     |   |      |
|           |   | <br> |

#### Gambar B.12 Isian kabupaten/kota

| • *****  | Q Attantation       |                          |                 |        |  |  |  |
|----------|---------------------|--------------------------|-----------------|--------|--|--|--|
| TAAMERAN | 0                   | -KabapaterNata- +        | Marria          | ARE Q. |  |  |  |
| 8 . Abri | Nama -              | Rabigutan/Kata           | Total Kalurahan | Aust   |  |  |  |
| 1/8      | RAGAV DIVERDAN      | Kaloopaten Italian Hilli |                 | 74     |  |  |  |
| 1/0      | BANGAD PETIKANGAN   | Yahapaten Polalanan      |                 | 14     |  |  |  |
| 1/8      | BookEarth EESTLANDE | Kalegalies Polaisean     |                 | 74     |  |  |  |
| ./8      | BANKINGRAME         | Kalupater Karpa          |                 | **     |  |  |  |
| 1/8      | BANKLADANG SEREDAAG | Rahupaleo Kangar         |                 | 75     |  |  |  |
| 4/8      | BANGAD              | Radway allow Roman India | 10              | 19     |  |  |  |
| 1/0      | MANGRO PUSAND       | Yabupater Rahan Hilt     |                 | 76     |  |  |  |
| + / 8    | BANGDO PLADA        | Kaloopaten Balan Inde    | ,               | 79     |  |  |  |
| 1/3      | senter              | Yahupaten Bergiatin      |                 | **     |  |  |  |
| 10 × 8   | BATANG CENARD       | Kabupaten Indesgal (Kalu |                 | 19     |  |  |  |
| 1 / 8    | Service Learner.    | Rahapaton Indiagali Halo | 10              | 16     |  |  |  |
| 11/8     | SATANG PETANAP      | Kabupaten Indogér Halo   |                 | 74     |  |  |  |
| 11/8     | BATANG TUNKA        | Valuation Industri Hile  |                 | Va .   |  |  |  |
| 14 / 8   | dur/crosselfed      | Kalogaliter Rolary Hills |                 | 74     |  |  |  |

Gambar B.13 Pengelolaan kecamatan

| Kabupaten/Kota      |   |
|---------------------|---|
| Kabupaten Bengkalis | * |
| Nama*               |   |
|                     |   |

#### Gambar B.14 Isian kecamatan

| 9 ettas | C ettimologotta |                        |                            |                |                |  |  |
|---------|-----------------|------------------------|----------------------------|----------------|----------------|--|--|
| TARSAT  | 0               |                        | -Kepintis-                 | Nimi           | -4421- + Q     |  |  |
| # Abst  | Name -          | Reconstant             | Kabigater/Kata             | Total Kelempek | Alex           |  |  |
| 128     | AD BALLS        | 4EM/JHINE              | Rabupater: Tellinger Sile  | 1              | Th             |  |  |
| :/8     | an much         | KUNDA MUDI             | Kalupater Kuarlan Dingingi |                | 19             |  |  |
| 1/8     | AD EMAL         | UKU                    | Kabupater Pelalawan        | 5              | 73             |  |  |
| 1/8     | awwetaa         | UKA                    | Kalugatan Pelalawan        |                | 79             |  |  |
| 1/0     | AD HOM          | PLAD                   | Katupaten Ruban Hile       | 3              | 74             |  |  |
| 1/0     | ARMENTAN        | NOTINE SERVICE         | Kela Poharbaro             |                | 79             |  |  |
| 7/8     | ARE UNDER MY    | HERE AND A DESCRIPTION | Kalupater Bergials         |                | 34             |  |  |
| 1/8     | all differ      | NONCAT BARAT           | Nakupaten Indogei Palla    |                | 79             |  |  |
| 1/8     | AND MADE        | DISAG                  | Kalupaten Kuantur Singingi |                | Th .           |  |  |
| 10 / 8  | ARMOUNT         | AND R PENNY            | Katapater Katapa Matu      |                | 16             |  |  |
| 1 / 8   | ARE MONTH IN    | PALLIN FORMU           | Kalopeter Salopet Natu     |                | 74             |  |  |
| 12 / 8  | ART FRANCE      | PENDALWA IV KETO       | Rabigator Rakar Hala       |                | The local data |  |  |
| 11 / 8  | AR PUTH         | WORKSHOP, 25           | Rahquiter Bergluiks        |                | ¥9             |  |  |
| 14/8    | AR PUTS         | LUBUR SATU JANA        | Kabupater Indrage Natu     |                | 78             |  |  |

Gambar B.15 Pengelolaan kelurahan/desa

| • TAMBAH KELURAHAN/DESA |   |
|-------------------------|---|
| Kecamatan               |   |
| BANTAN                  | ¥ |
| Nama*                   |   |
|                         |   |
| Aktif?                  |   |
|                         |   |

Gambar B.16 Isian kelurahan/desa

- d. Pengelolaan data kelompok. Dapat diakses di menu Wilayah Kelompok (struktur kabupaten/kota, kecamatan, kelurahan/desa), dan menu Hirakri Kelompok (struktur kelompok, sub kelompok tanpa dibatasi).
  - i. Klik tombol Tambah untuk memasukkan kelompok pada root, paling atas.
  - Untuk menambahkan sub kelompok, klik pada salah satu kelompok, kemudian klik tombol Tambah Sub Kelompok.
  - iii. Untuk mengubah kelompok, klik pada salah satu kelompok, kemudian klik tombol Ubah Terpilih.
  - iv. Untuk menghapus kelompok, klik pada salah satu kelompok, kemudian klik tombol Hapus Terpilih.

| RMASI PENGENDALIAN KARHUTLA RIAU (SIPAKAR)   | • 🔳    |
|----------------------------------------------|--------|
| Д. нами сплачок                              |        |
| Testime uses Trevian Alexa Trevia Statements |        |
| - • mi                                       |        |
| Orga A                                       |        |
|                                              |        |
| - Gent12                                     |        |
| - Out XZ                                     |        |
| + • 0w5                                      |        |
| - • 0m11                                     |        |
| - • Ora 12                                   |        |
| <ul> <li>Total</li> </ul>                    |        |
| - S Dug A                                    |        |
| Grap 5                                       |        |
| - S Tortes                                   |        |
|                                              |        |
| Gambar B.17 Pengelolaan ke                   | lompok |

| 🙏 ТАМВАН КЕLOMPOK |  |  |
|-------------------|--|--|
| Nama*             |  |  |
| Aktif?            |  |  |

Gambar B.18 Isian kelompok

 Pengelolaan data pengguna, bagi Administrator, Operation maupun Petugas di lapangan. Dapat diakses di menu Pengguna. Untuk mengakomodir pengguna berdasarkan hirarki kelompok, dibuat level akses baru yaitu Anggota.

| tik | MIL | W.    | ¢            |                 |               |              |        |           |       |            |                  |      |             |     |               |      |
|-----|-----|-------|--------------|-----------------|---------------|--------------|--------|-----------|-------|------------|------------------|------|-------------|-----|---------------|------|
| 1   | (a) |       | ne, Harne    | -6,0100 70000   | - Kabupaten   |              | 1.0    | -Recentor | ere e | -Keturah   | ev/Dese          |      | еопрок- +   | 810 | skeik n       | 0    |
|     | ٨   | hai . | Overname A   | Nama            | Level Almen   | Kelompisk    | Kehr   | ahan/Desa | Racar | neten :    | Rabispatien/K    | eta: | Balah Akses |     | Terakhir Ak   | -    |
| 1   | 1   | ø     | abre         | Administration  | Administrator | -            | - 1    |           |       |            | 10               |      | Ys.         |     | 11-06-2020-00 | 17.4 |
| 2   | 1   | 8     |              | Mile Adventit   | Petuges       | Kalampolt 3  | -      | BABU      | PENN  | BARLI KITA | Kinia Palianban  |      | 14          |     |               |      |
| 1   | 1   | 8     | nstannattivy | Muhammad Filing | Petigas       | Helangek 1   | 10,00  | JADI      | SUNA. | 101        | Kota Pekankah    |      | Wa (        |     | 11-49-2020-04 | 10.4 |
| 4   | 1   | 0     | techlorady.  | Tauth Aredy     | Pringer       | Natarepok 1  | \$1,92 | JADI -    | BURA) | ADE        | Kofa Pekarban    | i.   | VA.         |     |               |      |
| ï   | 2   | 8     | 9999         | Waters .        | Pringer       | Nationpole 1 | 10.00  | LINER     | 10443 | ADK:       | Yoria Meharikani |      | 14          |     | 22 89 2021 11 | 37.4 |

Gambar B.19 Pengelolaan pengguna

Untuk menambah data pengguna, klik tombol Tambah. Pada halaman entri pengguna, masukkan data dan akhiri dengan mengklik tombol Simpan.

| Username*          |
|--------------------|
|                    |
| Password           |
| Level Akses        |
| Administrator -    |
| Boleh Akses?       |
|                    |
| Informasi Personil |
| Nomor Identitas*   |
|                    |
| Nama*              |
|                    |
| SIMPAN BATAL       |

Gambar B.20 Isian pengguna

3. Pengelolaan data kategori foto. Dapat diakses di menu Kategori Foto.

| TEM INF   | ORM      | ASI PATROLI DESTANA |                               |
|-----------|----------|---------------------|-------------------------------|
| S KATEO   | OFU FOTO |                     |                               |
| TAMBAUL   | ۰        |                     | ( Herne ) 9                   |
| # Akni    | Marker   | Nama A              | Total Foto Aktif              |
| 1/8       |          | Enturg              | 1 Ve                          |
| : / 8     | D        | Pytok               |                               |
| 1 / 0     |          | Perioduman          | е уж                          |
| • / 8     |          | Selut Kand          | 4 ye.                         |
| 1 / 0     |          | Secolumi            | 1 %                           |
| Halaman ( | e e (1   | finble < 1          | Menampilkan 1 - S slari 5 dat |

Gambar B.21 Pengelolaan kategori foto

| Please fill out this field.  |          |
|------------------------------|----------|
| Nama*                        |          |
| Aktif?                       |          |
| 2hand                        | ¢        |
| Gambar terpilih :            |          |
| Pilihan gambar yang ada : Ta | ampilkan |

Gambar B.22 Isian kategori foto

4. Tulisan yang masuk dapat dilihat di menu Tulisan.

|    | nuu   | BAN                                        |                          |                 |                |                   |              |        |
|----|-------|--------------------------------------------|--------------------------|-----------------|----------------|-------------------|--------------|--------|
| 1  |       |                                            | Harra Petagas            | -Katupatén Kota | -Kacantalan- + | -Ketutahan/Desa + | -Katangok- + | ٩      |
|    | Aksi  | tai                                        |                          |                 |                |                   |              |        |
| Ţ  | 9,    | Tes                                        |                          |                 |                |                   |              |        |
|    |       | Dibust oleh Mahammad Filoy pada 27 April 2 | 025 0 <del>5</del> 46 57 |                 |                |                   |              |        |
| 14 | leman | 10 < 10 > 31 dail                          |                          |                 |                |                   | Menampilian  | 1 data |

Gambar B.23 Laporan tulisan

5. Foto yang masuk dapat dilihat di menu Foto. Foto dapat dilihat pada peta atau diunduh.

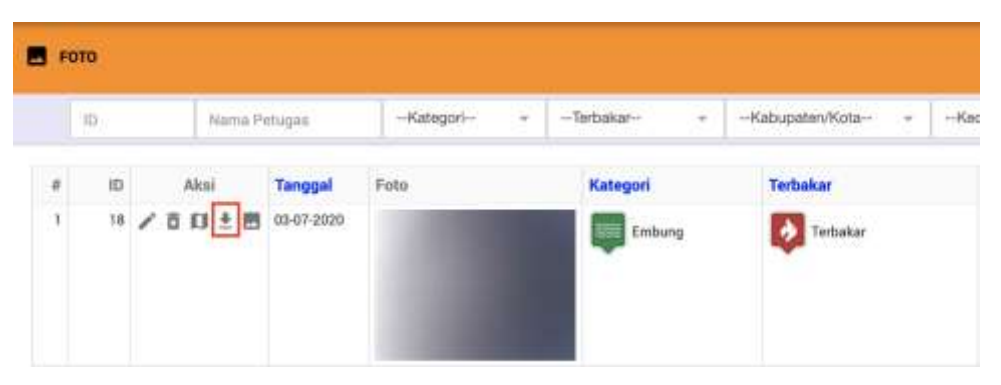

Gambar B.24 Laporan foto

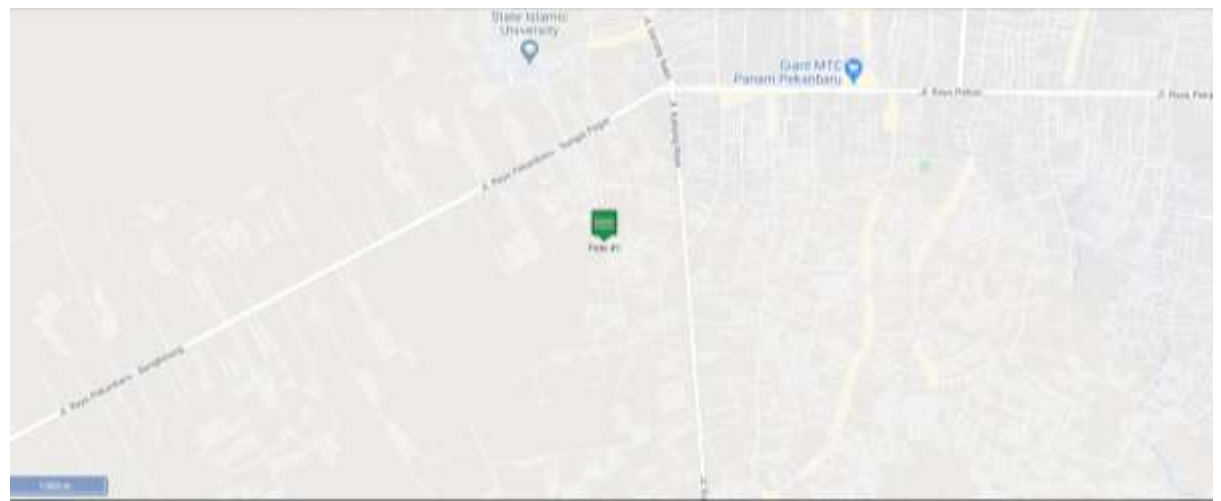

Gambar B.25 Hasil lihat foto pada peta (ditandai marker yang dapat diklik)

6. Lintasan yang masuk dapat dilihat di menu Lintasan. Lintasan dapat ditelusuri.

| Q LINT | TASAN |       |            |             |            |
|--------|-------|-------|------------|-------------|------------|
|        |       |       |            | ID          | Nama Petug |
| #      | ID    | Aksi  | Tanggal    | File        |            |
| 1      | 4     | ∕∎₹c¤ | 14-05-2020 | Lintasan #4 |            |

Gambar B.26 Laporan lintasan

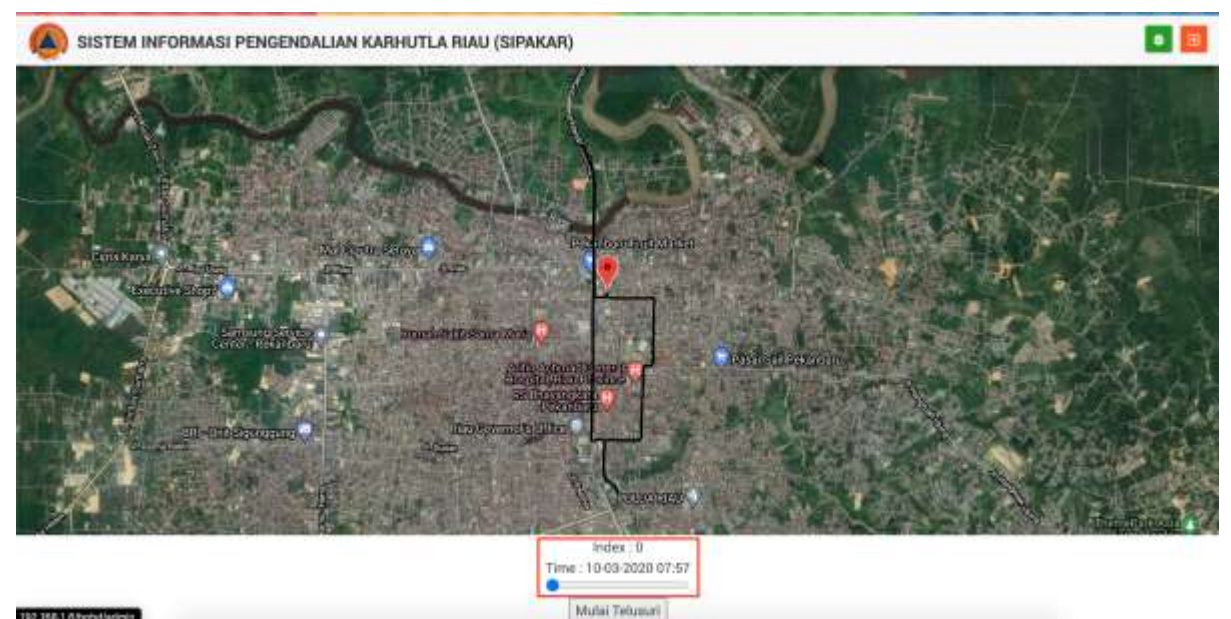

Gambar B.27 Hasil lihat lintasan pada peta

 Pengelolaan grup layer. Layer dapat ditampilkan secara berkelompok pada menu Grup Layer. Klik tombol tambah untuk memasukkan kelompok baru.

| IMASI PENGENDALIAN KARHUTLA RIAU (SIPAKAR) |                           |
|--------------------------------------------|---------------------------|
| E searcaise                                |                           |
| Sugar 0                                    | tens                      |
| # Ann No. Stat. Name -                     | Total Layer Tempi         |
| 1 / E 1 Namamiatan                         | 2 78                      |
| 1/8 1.00                                   | 3 76                      |
| Nataman (C. C. Tw.) 5-3) dai 1             | Wetangilian 1 -2 dai 2 da |

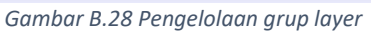

| No. Urut* |  |  |
|-----------|--|--|
| з Ф       |  |  |
| Nama*     |  |  |
| 1         |  |  |

Gambar B.29 Entri grup layer

8. Pengelolaan layer dan sumber data yang ditampilkan pada peta. Dapat dilihat di menu Layer.

| *   | IJ | AYE |      |    |   |                                                         |                 |              |                                                                                                    |                                                                     |                              |                                       |        |
|-----|----|-----|------|----|---|---------------------------------------------------------|-----------------|--------------|----------------------------------------------------------------------------------------------------|---------------------------------------------------------------------|------------------------------|---------------------------------------|--------|
| T.W | чB | AII | ŀ    | ٥  |   |                                                         |                 |              |                                                                                                    | Norris                                                              | Tança)                       |                                       | ۹      |
| •   |    |     | Adai |    |   | Nama                                                    | Jenie           | Konfiguraai  | Simber                                                                                                    |                                                                     |                              |                                       |        |
| 1   | /  | ō   | Ð    |    | 4 | Gented SK ManDHK 128<br>190                             | al lapse brage  | Formitian    | Jens - of source ImageRMR, ORL: http:<br>maprimagigarilar, sk,manika, 128, 13<br>Format: Image/proj, Transpariet: Imar | /headrest II 12/mapseries*<br>Emophriste mapfilisyers all 1         | Berver Type : magnerven La   | en gebera                             | rigen  |
| ε,  | ^  | 8   | Ð    | Ť  | 4 | Example GPX                                             | ol teyer Vector | Pareluar     | Jeris: el seuro Vecto, URL: <u>http://ioc</u><br>Format: ol.format.SPN, Propeksi: EPSB                                 | alkost/babd/searces/gas/19,3<br>19857                               | x334x850878x1256d3827#       | stilbrecka gpa                        |        |
| ۰,  | 1  | 12  | D    | Ť  | 4 | Pipe                                                    | et.huicivage    | Femiliae     | Jervis: of assurce lonage#MRI, URL: http:<br>Format: image/prog                                                        | recubert #182mapreners                                              | Server Type : mapeetver, La  | WE HOANE.                             | 4344   |
| ۰.  | 1  | ő   | Ð    | ÷  | ÷ | MS488 Pady Servel Real                                  | ci.lopet.truge  | Permisian    | Junia: of adurts integritted, URL: http:                                                                               | //iscalhort IT12/magaint.ext                                        | Garyar Type I inopoanyes, La | ere pañarrie                          | 1,780  |
| ۶,  | /  | Ð   | Ð    | ÷. | 4 | Exemple MapGerrer<br>Internal Map File                  | olloper troope  | Forn Islam   | Junio: of source Progetti MS, URL: http:                                                                               | //keediant.0182/magamente                                           | Sirver Type ; mapsenet, La   | nin Intanio                           | 008    |
| 6 . | 1  | 8   | 0    | 4  | + | Guangia MapServer<br>Glaternal Map File                 | et layer knage  | Form talan   | Jeris of assets trage#MMI, URL http:<br>ServerType magnetive Proyekar EPSI<br>Transparent, Inte                        | r for affect fill Elregistermane<br>E 3817, Cross Origin : anarymes | en Leyers and provinces. P   | oler mondlapere<br>ormat i orongerije | rs.    |
| 2.  | /  | 8   | Ð    | Ť  | ÷ | Peta Kawasan Hutan                                      | ol inper Vector | Fornisian    | Jervis of assurce Vector, URL, http://fee<br>Prayekal_EPSG-3867                                                        | alor/1996/serves/arryad                                             | oorani, saa geojoon, Forma   | t : sl.format.Geo                     | ,008   |
| з,  | 1  | ū   | Ð    | +  | + | Dekosurtanol<br>IGT_riotope1_32162517                   | al.beper.76e    | Forn laws:   | Jeris - el anuca TileWWS, URL: http://j<br>ed.er.el/WcGS/servens/UT_Hoteot_                                            | procenticational<br>2011/0917/MapSametr/WMSServ                     | ver Loyers . 0. Porenat Unio | priprig.                              |        |
| 9   | /  | ā   | D    | Ť  | 4 | Bakosertanal KPD<br>KPD_Wlaga54dminiptrasi<br>indo.anav | al Japen Tile   | Formissen    | Jenis of source Training, OHL http://<br>edi.or.id/ArcEiE/Services/VPU/KPU_WO                                          | polenning na<br>aphAdministraciMapTerien W                          | Millioner, Layers 1, Form    | et invigerijneg                       |        |
| ο,  | 1  | ×.  | Ð    | ÷  | 4 | thing Maps                                              | of loger Tile   | Teka Terbuke |                                                                                                    |                                                                     |                              |                                       |        |
| ны  | em | ian | 10   | <  | 3 | * > >) dati 1                                           |                 |              |                                                                                                    |                                                                     | Menampilkar                  | 1 - 20 dari 21                        | 0 data |

Gambar B.30 Pengelolaan layer

| S TAMBAH LAYER               |  |  |  |  |  |  |  |  |  |  |
|------------------------------|--|--|--|--|--|--|--|--|--|--|
| Nama*                        |  |  |  |  |  |  |  |  |  |  |
|                              |  |  |  |  |  |  |  |  |  |  |
| Tampilkan pada Daftar Layer? |  |  |  |  |  |  |  |  |  |  |
|                              |  |  |  |  |  |  |  |  |  |  |
| Aktifkan pada Daftar Layer?  |  |  |  |  |  |  |  |  |  |  |
|                              |  |  |  |  |  |  |  |  |  |  |
| Jenis 😡                      |  |  |  |  |  |  |  |  |  |  |
| Vector -                     |  |  |  |  |  |  |  |  |  |  |
| Konfigurasi                  |  |  |  |  |  |  |  |  |  |  |
| Form Isian -                 |  |  |  |  |  |  |  |  |  |  |
| Querch est                   |  |  |  |  |  |  |  |  |  |  |
| Sumber                       |  |  |  |  |  |  |  |  |  |  |
| Jenis 😡                      |  |  |  |  |  |  |  |  |  |  |
| Vector                       |  |  |  |  |  |  |  |  |  |  |
| SIMPAN TERAPKAN BATAL        |  |  |  |  |  |  |  |  |  |  |

Gambar B.31 Isian layer

Apabila menggunakan file .shp harus disediakan aplikasi GeoServer sebagai penyedia layanan petanya. Aplikasi GeoServer akan menampilkan file .shp dalam bentuk gambar atau format lainnya, misalnya GeoJSON. Isian untuk layer GeoServer yang menampilkan gambar adalah :

| i.    | Jenis                      | : Image                                  |
|-------|----------------------------|------------------------------------------|
| ii.   | Konfigurasi                | : Form Isian                             |
| iii.  | Jenis Sumber               | : ImageWMS                               |
| iv.   | URL Sumber                 | : Online, dengan diisi URL dari          |
|       | GeoSserver -nya dengan fo  | ormat IP:PORT/geoserver/LAYER/wms        |
|       | dimana variabel IP, PORT d | dan LAYER disesuaikan. Contohnya         |
|       | 192.168.1.2:8580/geoserv   | er/kanal/wms                             |
| v.    | Server Type                | : geoserver                              |
| vi.   | Cross Origin               | : anonymous                              |
| vii.  | Proyeksi                   | : kosongkan, hanya diisi jika proyeksi   |
|       | layer berbeda dari EPSG:3  | 857 (Web Mercator)                       |
| viii. | Layers                     | : sesuaikan dengan GeoServer-nya         |
| ix.   | Format                     | : image/png                              |
| х.    | Transparent                | : true                                   |
| xi.   | Identifikasi Obyek         | : sesuaikan dengan jenis fitur, misalnya |
|       | Point, Line atau Polygon   |                                          |
| xii.  | Sumber                     | : pada jenis sumber Image, jika ingin    |
|       |                            |                                          |

menampilkan informasi ketika suatu fitur diklik, pilih Eksternal, MapServer dengan permintaan GetFeatureInfo.

Untuk penggunaan file .shp dengan output berupa file .geojson yang berasal dari GeoServer. Isian untuk layer GeoServer yang menampilkan vektor adalah:

- i. Jenis : Vector
- ii. Konfigurasi : Form Isian
- iii. Jenis Sumber : Vector
- iv. URL Sumber : Online, dengan diisi URL dari

GeoSserver -nya dengan format

IP:PORT/geoserver/LAYER/ows?QUERY dimana variabel IP, PORT,

LAYER dan QUERY disesuaikan. Contohnya

192.168.1.2:8580/geoserver/hutan/ows?service=WFS&version=1.0.

0&request=GetFeature&typeName=hutan%3Ahutan\_konservasi\_da n\_hutan\_lindung&outputFormat=application%2Fjson

- v. Format : GeoJSON
- vi. Cross Origin : anonymous
- vii. Proyeksi : kosongkan, hanya diisi jika proyeksi layer berbeda dari EPSG:3857 (Web Mercator)
- viii. Identifikasi Obyek : sesuaikan dengan jenis fitur, misalnya Point, Line atau Polygon
  - ix. Sumber : pada jenis sumber Vector, jika ingin menampilkan informasi ketika suatu fitur diklik, pilih Internal

Untuk penggunaan file selain .shp, misalnya file .geojson dan .gpx yang berasal dari harddisk pergunakan menu Sumber untuk mengunggahnya. Tersedia sub menu ESRI Shapefile, GML, GPX, KML, dan JSON.

|      | 80. ADM                                                                                  |                                       |             |
|------|------------------------------------------------------------------------------------------|---------------------------------------|-------------|
|      | Silahkan drop satu atau lebih file disini. Ukuran maksimum dari file yang disiplicad ada | ah R MB dengan eksterni jaan, geogain |             |
| Abai | Nume File                                                                                | Dituat Pade                           | Utorat File |
| 89   | adm, new property                                                                        | 021-04-20110-04-46-308                | 3.00-68     |
| 89   | counting groups                                                                          | 06-04-2010-2018-12                    | 245.0110    |
| 8 9. | courting just                                                                            | 05-04-2016-2016-10                    | 126.61 108  |
| 8 9, | Drug Rose groups                                                                         | 22 (1-2020 16-52 21                   | 6.40 145    |
| 름 이, | edus grapus                                                                              | 09-04 2016 2018 10                    | All & bytan |
| 8.0  | Reconstant, Two projects                                                                 | 22-41-2020-06-52.01                   | 0.77148     |
| 0.0  | performant/max person                                                                    | 107-65-2016 11-20-56                  | 26.34 MS    |
| 89   | nearing                                                                                  | 45-54-2010-2010-10                    | 458 Bytes   |

Gambar B.32 Unggah sumber

Pada setiap layer dengan jenis Image, pengaturan style dilakukan di GeoServer. Sementara, pada setiap layer dengan jenis Vector, disediakan style untuk fiturnya termasuk mengatur Legenda-nya

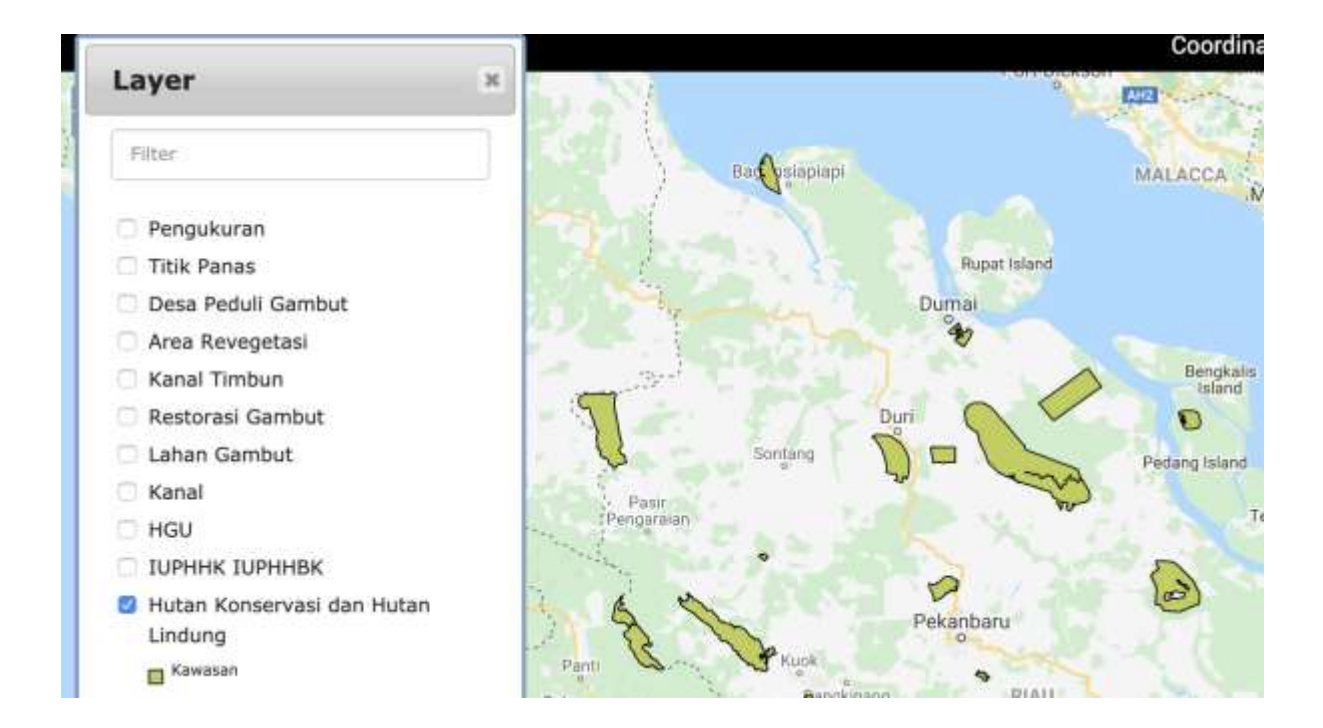

Untuk pengaturannya, pastikan Layer sudah tersimpan, kemudian edit kembali. Pada form isian Layer, dibagian bawah klik tombol Tambah Style.

## TAMBAH STYLE

Style untuk feature-feature yang tidak ditentukan nilainya dinyatakan dengan Nilai null.

| Nilai                           |  |
|---------------------------------|--|
| Legenda                         |  |
| Fill Color rgb(255, 255, 255)   |  |
| Stroke Color rgb(255, 255, 255) |  |
| Stroke Width                    |  |
| 0                               |  |

#### Setelah tombol Tambah Style diklik.

Jika hanya ada satu style untuk seluruh fitur, masukkan Nilai null, Legenda sesuai kebutuhan, tandai Fill Color dan pilih Warna. Begitu juga, tandai Stroke Color, Stroke Width bernilai 1 dan tandai Text Color. Jangan lupa pilih warnanya. Setelah selesai, klik tombol Simpan Style.

| SIMPAN STYLE                                         | BATAL             |  |
|------------------------------------------------------|-------------------|--|
| Nilai                                                |                   |  |
| null                                                 |                   |  |
| Legenda                                              |                   |  |
| Kawasan                                              |                   |  |
| <ul> <li>Fill Color</li> <li>Stroke Color</li> </ul> | rgb(190, 207, 80) |  |
| Stroke Width                                         |                   |  |
| Stroke Width                                         |                   |  |
| 🗹 Text Color                                         | rgb(0, 0, 0)      |  |

#### Setelah tersimpan.

Style untuk feature-feature yang tidak ditentukan milainya dinyatakan dengan Nilai 📆

| Meri | Nim  | Legenda | È | Stroke | Text | lcon |
|------|------|---------|---|--------|------|------|
| 6    | null | Kawasan | • | •      | -    | N/A  |

 Hotspot (LAPAN) untuk memuat dan melihat data hotspot yang diunduh dari server LAPAN. Proses memuat dilakukan secara otomatis.

| 8        | Daritheard    |     | DAD     | 0                      |                     |                     |                        |        |        | Nama Yile              | Plane (        | 1.5     | 9     |
|----------|---------------|-----|---------|------------------------|---------------------|---------------------|------------------------|--------|--------|------------------------|----------------|---------|-------|
| -        | Organisami    |     | 10      | Watti -                | Longitude           | Latrice             | Tingkat<br>Kepercayaan | Dated  | Radius | Kenematan              | Kabupatan      | Provine | Tip   |
| ۰        | Waryah        | 1   | 195807  | 28-08-2028             | 106-61128-44802     | 1.40100073          |                        | -      | 1121   | Tanut Putte            | Notice (1980)  | Plan    | cha   |
| *        | Kelungok.     | 1   | 137825  | 28-08-2028<br>01.84.25 | 106.01534662        | 3.45103071          | *                      | ***    | 1125   | Tatuh Publi            | Rokerttile     | Pine .  | 1111  |
| <u>.</u> | Penggana      | 1.1 | 199311  | 27 10 2028             | 106.000428449393    | 2.37672986008000053 |                        | 100425 | 1389   | Bageri Sitettida       | h Holyer mile  | ne -    | -     |
|          | Event Viewei  |     | 107967  | 17-08-2028             | 100.34984022        | 2.111076267         | *                      | read)  | 118    | Rager Streetda         | hidaerriili    | -       | ę ing |
| -        | Kanfigurae)   |     | 107764  | 87.00-0030<br>18.1876  | Too accounted       | 2.0748-000          |                        | reads  | 1126   | Bagat Monta            | Notan milli    | Plan    | ****  |
|          | Laporan Human | 4   | 131386  | 33-06-3008<br>18:37:00 | 102.1269-6549568567 | 8.3428723462296838  | ŧ.                     | tarta  | 3080   | That be<br>independent | 2.4            | - State | pass. |
|          | Fato          | 1   | VOMET   | 27-89-2008<br>18:17:00 | 100.10084549998547  | 1 Te21727452750855  | T                      | 10/10  | 3090   | Suk Sr.<br>Indiapura   | -              | Plan    | che   |
| •        | Linnase       | 1   | 193840  | 17 88-2028<br>01 24-44 | 106 82648/87        | 3-87990-444         | 8                      | 140    | 1125   | Tanah Pulik            | (holuei Itilio | Photo:  | the   |
| •        | Layer         |     | 193869  | 27 88 2028<br>01 24.44 | 101.27930628        | 1 Autorappe         |                        | ****   | 1128   | Pingge                 | Byrghain       | Plan    | (fb)  |
| *        | Sumber -      | 10  | 1998/05 | 27-69-0528             | 108 31965488        | 8.82558515          | 8                      | 199    | 1125   | Tapping Huko           | Kanpler        | Non     | -     |

10. Log Aktifitas (Event Viewer) untuk melakukan pencatatan penggunaan sistem oleh pengguna aplikasi yang telah terdaftar. Dapat diakses di menu Event Viewer.

| 4  | Administrator |   |         | LOG ARTIPITAS |           |             |            |             |            |    |  |
|----|---------------|---|---------|---------------|-----------|-------------|------------|-------------|------------|----|--|
| 8  | Deshboard     |   | 0       |               |           |             | 27-44-2000 | Line Name : | Ketetangel | Q, |  |
|    | Organisasi    |   | tos V   | Waktu 🤟       | User Hame | Level Akses |            | Ketera      | ngen       |    |  |
| •  | Wileyah -     |   | Tuble o | ide date      |           |             |            |             |            |    |  |
| 45 | Kelempek      | I |         |               |           |             |            |             |            |    |  |
| 1  | Pengguna      |   |         |               |           |             |            |             |            |    |  |
| 0  | Evert Viewer  |   |         |               |           |             |            |             |            |    |  |

#### Gambar B.33 Event Viewer

11. Konfigurasi dapat diakses di menu Konfigurasi. Gunakan untuk mengkonfigurasi peta dan laporan yang dimasukkan.

|    | Administrator | ¥. | *    | KONE | erounast                           |                                 |  |  |  |  |  |  |  |
|----|---------------|----|------|------|------------------------------------|---------------------------------|--|--|--|--|--|--|--|
| 88 | Destocard     |    | 0    | ŝ.   |                                    | Ny Q                            |  |  |  |  |  |  |  |
|    | Organisasi    |    |      | Aksi | Key                                | Value                           |  |  |  |  |  |  |  |
| •  | Wilson        |    | 1    | 1    | Dimmeral gamitar thambriel         | 200x19D                         |  |  |  |  |  |  |  |
|    |               |    | 1    | 1    | Entri lagoran                      | Harrys tanggal velorang         |  |  |  |  |  |  |  |
| -  | Kelompok      |    | - 2  | 1    | White Zoom                         | 4                               |  |  |  |  |  |  |  |
| *  | Pengguna      |    | 1    | 1    | Whep Longitude                     | 101.447401                      |  |  |  |  |  |  |  |
| U  | Event Viewer  |    | . 1  | 1    | 0Mep Letitore                      | 0.033694                        |  |  |  |  |  |  |  |
| 4  | Konfiguraal   |    | . 6  | /    | Gavdet have meniliif this keesting | **                              |  |  |  |  |  |  |  |
|    | Kategori Futo |    | Hale | iman | (c. c 11) > >) deri 1              | Measurements 1 - 6 dari 6 daria |  |  |  |  |  |  |  |

Gambar B.34 Konfigurasi

Pilihan konfigurasi yang tersedia.

- a. Dimensi gambar thumbnail, defaultnya 200x150
- b. Entri laporan, pilihannya Hanya tanggal sekarang, atau Boleh pilih tanggal.
- c. GMap Zoom, defaultnya 8.
- d. GMap Longitude, defaultnya 101.447403
- e. GMap Latitude, defaultnya 0.533505
- f. Gambar harus memiliki titik koordinat, defaultnya Ya
- g. Tipe Peta, pilihannya hybrid, satellite, roadmap, atau terrain. Defaultnya hybrid yang menggunakan foto satelit dengan tambahan label teks dan marker.